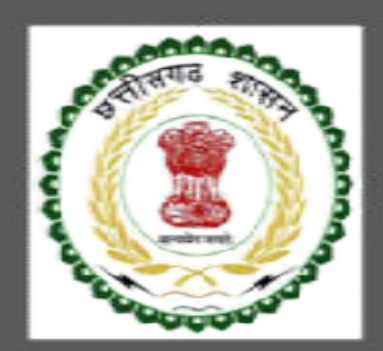

# Labour Department, Chhattisgarh

User Guide for Interstate Migration Service

CHHATTISGARH GOVERNMENT, LABOUR DEPARTMENT | Address: Block 3, Second Floor, Indravati Bhavan, Naya Raipur (Chhattisgarh), India Phone: 0771-2443513,14,15,16 Email - cglc2012@gmail.com

# **Table of Contents**

| 1   | About t | he Department                                                                      | 2    |
|-----|---------|------------------------------------------------------------------------------------|------|
| 1.1 | Regi    | istration Single Window                                                            | . 2  |
| 1.2 | Step    | os to reach the Labour Department e-dashboard                                      | . 3  |
| 1.3 | Арр     | proval to send workers to another State as per Interstate Migrant Workmen Act 1979 | . 5  |
|     | 1.3.1   | General Information                                                                | . 5  |
|     | 1.3.2   | Documents required to complete the application                                     | . 5  |
|     | 1.3.3   | Stepwise process and timeline for online registration of Users                     | . 5  |
|     | 1.3.4   | Online payment through e-Challan                                                   | . 10 |
|     | 1.3.5   | Download of the certificates                                                       | . 13 |

## **1** About the Department

The Labour Department of Chhattisgarh aims to provide world class environment to the investors in Chhattisgarh. The department offers following services online for the ease of investors thereby improving ease of doing business in the state:

- 1. Approval of plan and permission to construct/extend/or take into use any building as a factory under the Factories Act, 1948
- 2. Registration and grant of license under The Factories Act, 1948
- 3. License for contractors under provision of The Contracts Labour (Regulation and Abolition) Act, 1970
- 4. Registration of principal employer's establishment under provision of The Contracts Labour (Regulation and Abolition) Act, 1970
- 5. Registration under The Building and Other Construction Workers (Regulation of Employment and Conditions of Service) Act, 1996
- 6. Renewal of license under The Factories Act, 1948
- 7. Renewal of license for contractors under provision of The Contracts Labour (Regulation and Abolition) Act, 1970
- 8. License for workmen under Interstate Migrant Workmen Act 1979.

The above services are available online on the departmental website <u>http://cglabour.nic.in/.</u> The other services apart from listed above will be provided as it is by the department.

The user guide contains below information regarding each service:

- 1. General guidelines for Users: Who needs to fill optional/compulsory
- 2. Complete list of documents required
- 3. Stepwise process and timeline for online registration of Users
- 4. Download of the certificates
- 5. Sample application forms in annexure
- 6. Third Party verification

## 1.1 Registration Single Window

For availing the facility of online services of various department of Chhattisgarh, users will have to register online. An e-dashboard will be generated for the user from which the services of Labour Department can be availed.

#### Registration is a two steps process:

Step 1 User Registration: User registers himself once with Single window (SW) and creates an account.

Step 2 Unit Registration: User can register their units after logging into the Single Window.

Each unit after registration will have a unique ID called "UdyamAkanksha Number" (UAN). All the incentives applicable to the specific unit and online application for various approvals can be availed through this UAN.

- 1.2 Steps to reach the Labour Department e-dashboard
  - 1. Registration & Generation of Login Credentials for Single Window & Generate UdyamAkanksha Number
    - i. Go to <u>http://cglabour.nic.in/</u>
    - ii. Login using single window login credentials

| ← → C C cglabour.nic.in/ShramAyuktHome.aspx                                                                                                    |                                                                                                    | F 💁 🔂 🗄                                                                                                    |
|----------------------------------------------------------------------------------------------------|----------------------------------------------------------------------------------------------------|----------------------------------------------------------------------------------------------------|
| 🛞 छत्तीस                                                                                                    | गढ़ शासन श्रम विभ<br>e-श्रमिक सेवा                                                                                                    | Sign in with Single Window Login                                                                                                    |
| इज ऑफ़ डूइंग बिज़नेस श्रमायुक्त                                                                                                    |                                                                                                    | ाज्य कर्मचारी बीमा सेवाए औद्योगिक न्यायालय                                                                                                    |
| भमायुक्त सेवाए<br>- मुख्य सेवाएं<br>- इज ऑफ़ ड्रइंग बिज़नेस<br>- विभिन्न अधिनियमो के अंतर्गत स्थापनाओ के प<br>अनुज्ञाप्ति<br>- वुकान एवं स्थापना पंजीयन एक्ट 1958 के अंतर्गत<br>- वुकान एवं स्थापना पंजीयन एक्ट 1958 के अंतर्गत<br>- संविदा श्रमिक अधिनियम 1970 के अंतर्गत<br>- मोटर परिवहन कर्मकार अधिनियम 1961 के अंत<br>- भवन एवं अन्य सत्निर्माण कर्मकार अधिनियम, 195<br>- अत्तर्राज्यीय प्रवासी कर्मकार, अधिनियम, 195<br>- स्व-प्रमाणीकरण योजना पंजीयन<br>- आंधोगिक स्वास्थ्य एवं सुरक्षा | Single Window Login         Ease of doing Business         User Id - pratik512         Password         Sign in         Forgot User Id or Password         Forgot User Id or Password         Karris         Karris         Taxa data da Scatter da Scatter da | A server strat souther the result of the line of the server strat souther the server of the line of the server souther the server souther the serv |

iii. After successful login, the system will ask for UdyamAkanksha Number (Unit Number) as follows, enter UAN of the establishment for which you are applying online services, click on Submit.

| Welcome To Labour Department<br>Thank you to using single window login |        |
|------------------------------------------------------------------------|--------|
| User_Id: pratik512                                                     |        |
| UdyamAakanksha/Unit number: 11103126660256                             | Submit |

iv. After submitting UAN, the dashboard of Labour department opens up, showing services available through SW

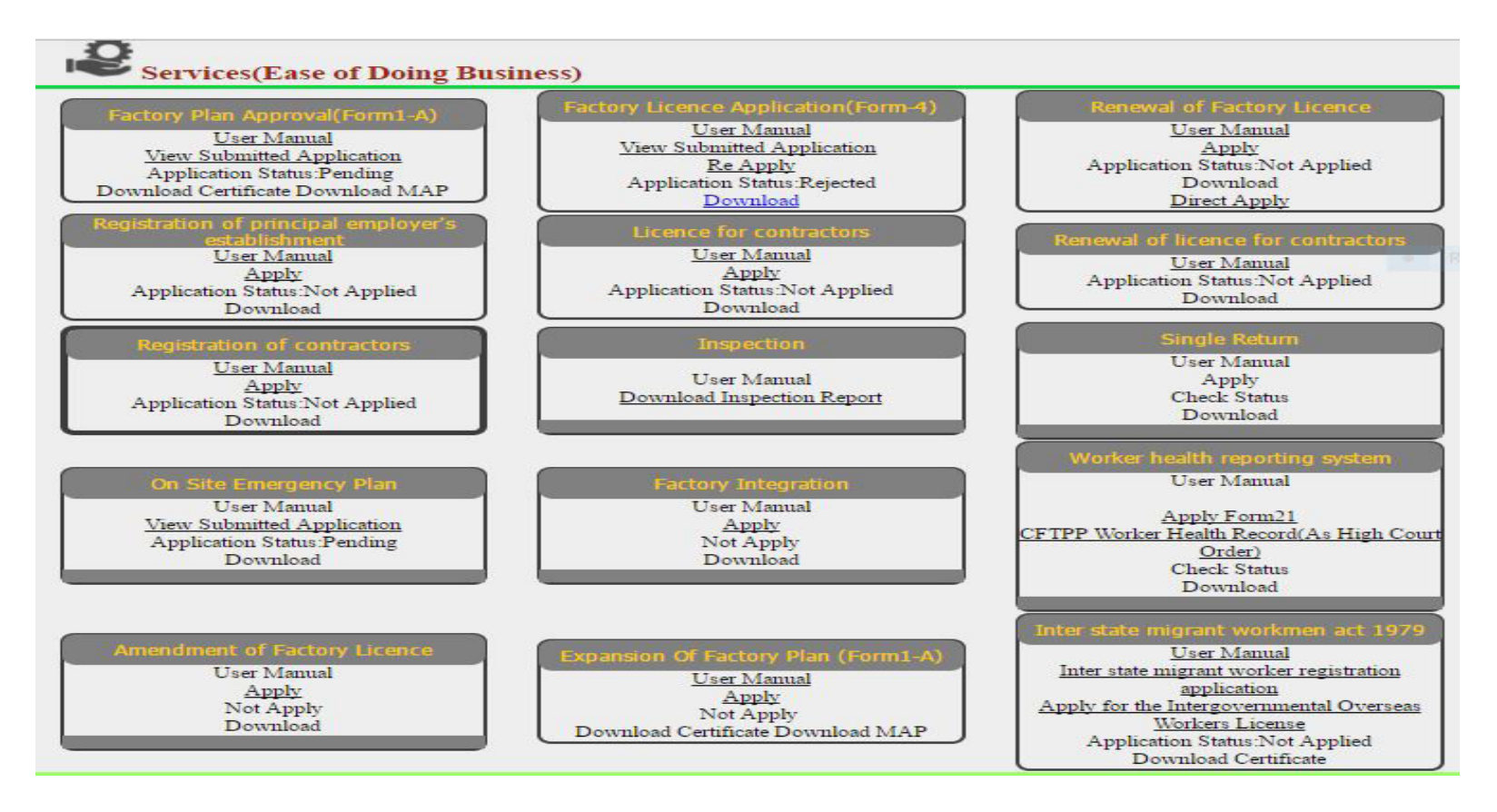

- **1.3** Approval to send workers to another State as per Interstate Migrant Workmen Act 1979
- 1.3.1 General Information

| Who needs to apply?                                               | Contractor and Principal Employeer                                   |  |  |
|-------------------------------------------------------------------|----------------------------------------------------------------------|--|--|
| When to apply                                                     | -                                                                    |  |  |
| Where to apply                                                    | Department website, <u>http://cglabour.nic.in/</u>                   |  |  |
| Total time for closing of application from the day of application | -                                                                    |  |  |
| Validity of the certificate issued                                | 1 year                                                               |  |  |
| Reference                                                         | Interstate Migrant Workmen Act 1979                                  |  |  |
|                                                                   |                                                                      |  |  |
| Download approval certificates                                    | Go to <u>http://cglabour.nic.in/</u>                                 |  |  |
|                                                                   | Login to Single Window, enter UAN, select a service , click download |  |  |
|                                                                   |                                                                      |  |  |

- 1.3.2 Documents required to complete the application
- I. Submit Form 5.

#### 1.3.3 Stepwise process and timeline for online registration of Users

#### Timeline

| Status of application | Timeline |
|-----------------------|----------|
| Issue of certificate  | 30 days  |

Stepwise Process

#### **Stepwise Process**

Registration

1. Single Window • First Time Users: Register with single window & apply for Udyam Akanksha Number (UAN) at http://cglabour.nic.in

> 2. Apply for Service on Department website

• Go to department website, <a href="http://cglabour.nic.in/log">http://cglabour.nic.in/log</a> into Single Window using user & password generated in step 1, enter UAN when asked. Select the type of application in the dashboard and click "apply".

• Read instructions to fill the form, enter all **3. Fill online form in**formation required in the online form, scan & upload required documents.

> 4. Check status & • Check status of application & certificate

download approval and download/view approved certificate

- i. Open the <u>e-Dashboard</u> of Labour department
- ii. Click on "Interstate Migrant Worker Registration Application" under Interstate Migrant Workmen Act 1979.

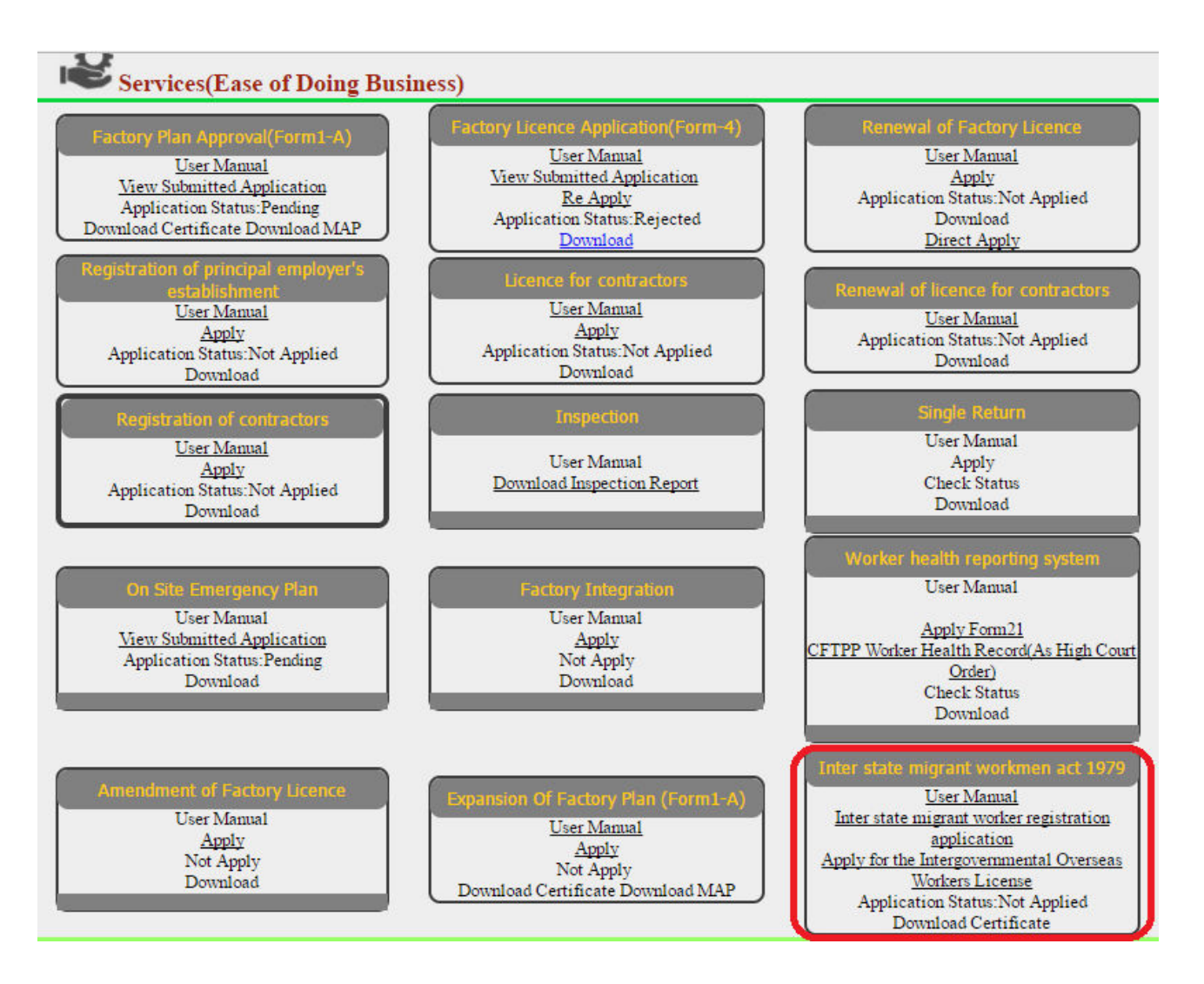

1. Fill the form with accurate information and upload the necessary documents, then click "Save Button" at the bottom of the page

| APPLICATION FOR REGISTRATIO         | ON BY PRINCIPAL EMPLOY | YER UNDER INTER STAT          | E MIGRANT WORKMEN | ACT      |
|-------------------------------------|------------------------|-------------------------------|-------------------|----------|
|                                     | FOR                    | M-II                          |                   |          |
| Category of Establishment*          | Factory                | (See Section 2(1)(g)(ii) & 2( | $1)(\sigma)(iv)$  |          |
| Information of Establishment        | ruciory -              | (See Seelion 2(1)(g)(n) & 2(  | */(8/(**//        |          |
| Factory Name*                       |                        | Land Mark*                    |                   |          |
| Factory Address*                    |                        | State*                        | चयन करें          | *        |
| Dist*                               |                        | Rural/Urban*                  | Select            | •        |
| Block Name*                         |                        | Pin Code*                     |                   |          |
| Opeing Date of Factory              |                        | E-Mail ID*                    |                   |          |
| License Number Under Eactories ACT* |                        | E.P.F.Number*                 |                   |          |
| Elcense Number Onder Pactories Act  |                        |                               | 27                | _        |
| If Registered Under Companies ACT?  | YES O NO               | C.I.N. Number                 |                   |          |
| Information of Principal Employer   |                        | Decimation #                  |                   |          |
|                                     |                        | Designation                   | ×                 | _        |
| Father's Name*                      |                        | Postal Address*               | 8                 | _        |
| Dateof Birth *                      | ~                      | Age*                          |                   | _        |
| State *                             | चयन कर                 | Dist*                         |                   | •        |
| Rural/Urban*                        | Select                 | Block Name*                   | »                 |          |
| Pin Code*                           |                        | Adhar Number*                 |                   |          |
| PAN                                 |                        | Email ID*                     |                   |          |
| Mobile Number*                      |                        |                               | 7.2               |          |
| Information of Factory Manager      |                        | Decimation*                   |                   |          |
| Full Name*                          | 2                      | Designation"                  |                   | _        |
| Father's Name                       |                        | Postal Address*               |                   | _        |
| State                               |                        | Dist                          |                   | <u> </u> |
| Rural/Urban*                        | Select                 | Block Name*                   |                   | _        |
| Pin Code*                           |                        | Adhar Number *                |                   | _        |
| PAN *                               |                        | E-Mail ID *                   |                   |          |
| Mobile Number*                      |                        |                               |                   |          |

| Nature of V                        | Nork in Factory | 12                 |                    |                                      |                                 |                    |                                 | 1   |
|------------------------------------|-----------------|--------------------|--------------------|--------------------------------------|---------------------------------|--------------------|---------------------------------|-----|
| Nature of Work*                    |                 |                    | 8612 - Parts n.e   | e.c. of lamps, liv                   |                                 |                    |                                 |     |
| Number of Worker Directly Employed |                 |                    |                    |                                      |                                 |                    |                                 |     |
| Particulars                        | of working/pro  | posed contract     | DF                 |                                      | 20                              |                    |                                 |     |
| Name*                              | Address*        | Nature of<br>Work* | No. of<br>Workmen* | Date of<br>Commencement of<br>Work * | Estimated Date of End<br>Work * | Work Order<br>No.* | Work Order<br>Date <sup>*</sup> |     |
|                                    |                 | Select ▼           |                    |                                      |                                 | <u>.</u>           |                                 | ADD |

| Tresury Receipt Description                                                            |                                                             |
|----------------------------------------------------------------------------------------|-------------------------------------------------------------|
| Fees*                                                                                  |                                                             |
| E-Chalan Link<br>(Head-0230 Labour & Establishment Subhead-106 Receipts Under Inter St | tate Migrant Workmen ACT 1979)                              |
| E-Chalan No.*                                                                          | Help for e-challan                                          |
| Enclosed Document                                                                      |                                                             |
| Firm/Memorandum of Association/Partnership Deed*                                       | Choose file No file chosen                                  |
| Create New User                                                                        |                                                             |
| User Name*                                                                             | Password*                                                   |
| Mobile No.*                                                                            | Telephon No.                                                |
| E-Mail ID*                                                                             |                                                             |
| I hereby declare that the particulars given and document uploaded here                 | re in above are true to the best of my knowledge and belief |

Save Cancel

## 1.3.4 Online payment through e-Challan

i) To pay applicable fees online by e-Challan, click on "e-Challan" link. Upon clicking, a page will appear as below:

| ( i cg.nic.in/eChallan/h                                        | ome.jsp                                    | C Q Search                                                  | ☆自 | v 🛨 | Â | ø    |                      |
|-----------------------------------------------------------------|--------------------------------------------|-------------------------------------------------------------|----|-----|---|------|----------------------|
| "Decessoria                                                     | (                                          | e-Challan                                                   |    |     |   |      |                      |
|                                                                 | See Rule 64 A,64 B of                      | Ireasury Code (Govt. of Chhathsgarh)                        |    |     |   |      |                      |
| User pratik512  • <u>List of Departments</u> • List of Heads of | O Agriculture<br>O Commerce and Industries | <u>ect Department</u><br>O Co-operation<br>O Commercial Tax |    |     |   | - [] | elect the department |
| Account                                                         | O Culture                                  | O Energy Department                                         |    | /   |   | a    | nd click on "Submit" |
| <u>ePayments</u> <u>Challan History</u>                         | O Excise                                   | O Finance                                                   |    |     |   | b    | utton below          |
| Modify User Details     Change Password                         | O Food and Civil Supplies                  | O Forest                                                    |    |     |   |      | 6                    |
| • SignOut                                                       | O Higher Education                         | O Home                                                      |    |     |   |      |                      |
|                                                                 | O Jail                                     | Labour                                                      |    |     |   |      |                      |
|                                                                 | O Mineral Resources                        | O Panchyat & Rural Development                              |    |     |   |      |                      |
|                                                                 | O Public Health & Family Welfare           | O Public Health Engineering                                 |    |     |   |      |                      |
|                                                                 | O Public Works                             | O Revenue                                                   |    |     |   |      |                      |
|                                                                 | O School Education                         | O Sports & Youth Welfare                                    |    |     |   |      |                      |
|                                                                 | O Stamps and Registration                  | O Water Resources Department                                |    |     |   |      |                      |
|                                                                 | O Women and Child Development              | Other Departments ~                                         |    |     |   |      |                      |
|                                                                 | Submit                                     | Reset                                                       |    |     |   |      |                      |

User manual for approval of plan and permission to construct/extend/or take into use any building as a factory under the Factories Act

ii) Provide details and select applicable heads of account. Select bank from the drop down list and click on "Submit" button.

| DISTRICT                             | 66-Raipur_City                                                 |
|--------------------------------------|----------------------------------------------------------------|
| OFFICE ADDRESS                       | 6616005-ASSISTANT LABOUR COMMISIONER RAIPUR                    |
|                                      | ASSISTANT LABOUR COMMISIONER RAIPUR                            |
| NAME OF PAYER*                       | Pratik Chandrakar                                              |
| FLAT/BLOCK NO./HOUSE NO.             | add1                                                           |
| NAME OF<br>PREMISES/BUILDING/VILLAGE | add2                                                           |
| ROAD/STREET/LANE                     | add3                                                           |
| CITY/DISTRICT:                       | HN 7 # Rishabh Residency #                                     |
| STATE/UT:                            | null                                                           |
| PINCODE:                             | null                                                           |
| ASSESMENT YEAR                       | Select - Year 🔻                                                |
| HEAD OF ACCOUNT*                     | 0230_00_106_0000_Fees under Contract Labour (Regu ▼            |
| DESCRIPTION                          | Fees under Contract Labour (Regulation<br>and Abolition Rules) |
| PURPOSE                              | -                                                              |
|                                      |                                                                |
|                                      | Period Wise 💿 Date Wise 💿                                      |
| PERIOD (FROM)                        | Select - Month 🔻 - 💌                                           |
| PERIOD (TO)                          | Select - Month 🔻 - 🔻                                           |
| BANK GATEWAY*                        | Select Bank                                                    |
| PHONE No./MOBILE: *                  | 9893283691                                                     |
| E MAIL:                              | pratik.chandrakar@nic.in                                       |
|                                      |                                                                |
|                                      | Submit Back Clear                                              |

iii) Upon confirming the details, the page will redirect to the bank's online banking page. Pay online using internet banking and after successful payment, you will get treasury reference number.

| ik of mula |                                                                                                    |
|------------|----------------------------------------------------------------------------------------------------|
|            |                                                                                                    |
|            |                                                                                                    |
|            |                                                                                                    |
|            |                                                                                                    |
|            |                                                                                                    |
|            | Objective and Tax Research Bastal                                                                                                    |
|            | Chnattisgarn Tax Payment Portai                                                                                                    |
|            |                                                                                                    |
|            | User Name                                                                                                    |
|            | Provide and the second second s |
|            | Password                                                                                                    |
|            |                                                                                                    |
|            | LOGIN                                                                                                    |
|            | 3 h m ii 0 k n 1 9 5 - Dal                                                                                                    |
|            |                                                                                                    |
|            |                                                                                                    |
|            | SNITT F E Y N Z J X 6 Z ;                                                                                                    |
|            | c q t a 4 d w , . /                                                                                                    |
|            | New User Registration Trouble Logging In                                                                                                    |
|            | Disclaimar Terms and Conditions View Demo Privacy Policy                                                                                                    |
|            | Disclaimer Terms and Conditions View berno Privacy Policy                                                                                                    |
|            | Site best viewed in Microsoft Internet Explorer 6.0+ and with a resolution of 1024x768                                                                                                    |
|            |                                                                                                    |

iv) Enter the treasury reference number in the field provided and your application will be submitted to the department.

- After filling the form click the Save Button and take the printout of the Acknowledgement.
   Sign the Acknowledgement with Digital Signature and Upload it by clicking on "Upload Digital Signature".

|               | छत्तीसगढ़                                                                                                    | <b>शासन श्रम</b><br><sub>e-श्रमिक सेवा</sub>                  | म विभाग                                          | युजर नामः<br>पासवर्डः        | 2492             | <b>63</b> लॉगिन      |
|---------------|----------------------------------------------------------------------------------------------------|---------------------------------------------------------------|--------------------------------------------------|------------------------------|------------------|----------------------|
| होम           | श्रमायुक्त भवन् एवं अन्य<br>संत्रिमीण                                                                                                    | असंगठित कर्मकार<br>मंडल                                       | श्रम कल्याण मंडल                                 | राज्य कर्मचारी बीमा<br>सेवाए | औद्योगिक न्यायलय | इज ऑफ़ डूइंग बिज़नेस |
| डिजिटल सिगनेच | र अपलोड करें<br>आवेदन क्रमांव<br>टिचिटल प्रिपार                                                                                                    | ठ<br>नेचर किया दता पातनी आ                                    | ालो इ.क.रें (Choo                                | se file Untitled Docum       | aant ndf         |                      |
|               | Designed and<br>Discut the second second s | l Maintained by <u>National I</u><br>sclaimer Copyright © 201 | nformatics Centre, Ch<br>5. All Rights reserved. | ड करे<br>attisgarh           | ion: pu          | NIC                  |

3. Click on अपलोड करे button and application goes to the further process.

# Your Application is on process

| APPLICATION FOR REGISTRATION BY PRINCIPAL EMPLOYER UNDER CONTRACT LABOUR ACT |                            |                            |                               |
|------------------------------------------------------------------------------|----------------------------|----------------------------|-------------------------------|
|                                                                              |                            | FORM-I<br>[See Rule 17(1)] |                               |
| Application No.: 44002000163                                                 |                            |                            | Application Date : 14/06/2017 |
| Category of Establishment*                                                   |                            | Factory                    |                               |
| Information of Establishm                                                    | ent                        |                            |                               |
| Factory Name                                                                 | Test                       | Land Mark                  | Test                          |
| Factory Address                                                              | Test                       | State                      |                               |
| Dist                                                                         | रायपुर                     | Rural/Urban                | शहरीय                         |
| Block Name                                                                   | Test                       | Pin Code                   | 123456                        |
| Opeing Date of Factory                                                       | 14/06/2017                 | Email ID                   | Test@gmail.com                |
| License Number of Under Factory ACT Is it Government?<br>E.P.F. Number       |                            |                            |                               |
|                                                                              |                            | E.P.F. Number              | 123456                        |
| If Registered Under Companies ACT? YES                                       |                            | C.I.N. Number              | 123456                        |
| Information of Principal E                                                   | mployer                    |                            |                               |
| Occupier's Full Name*                                                        | Test                       | Designation *              | Test                          |
| Father Name*                                                                 | Test                       | Postal Address             | Test                          |
| Date of Birth<br>State                                                       | 08/10/1987<br>Chhattisgarh | Age                        | 29                            |

#### 1.3.5 Download of the certificates

1. On submission of complete application, certificate can be downloaded from Single Window Login by clicking "Download Certificate" in the dashboard under the service. A sample certificate is available below.

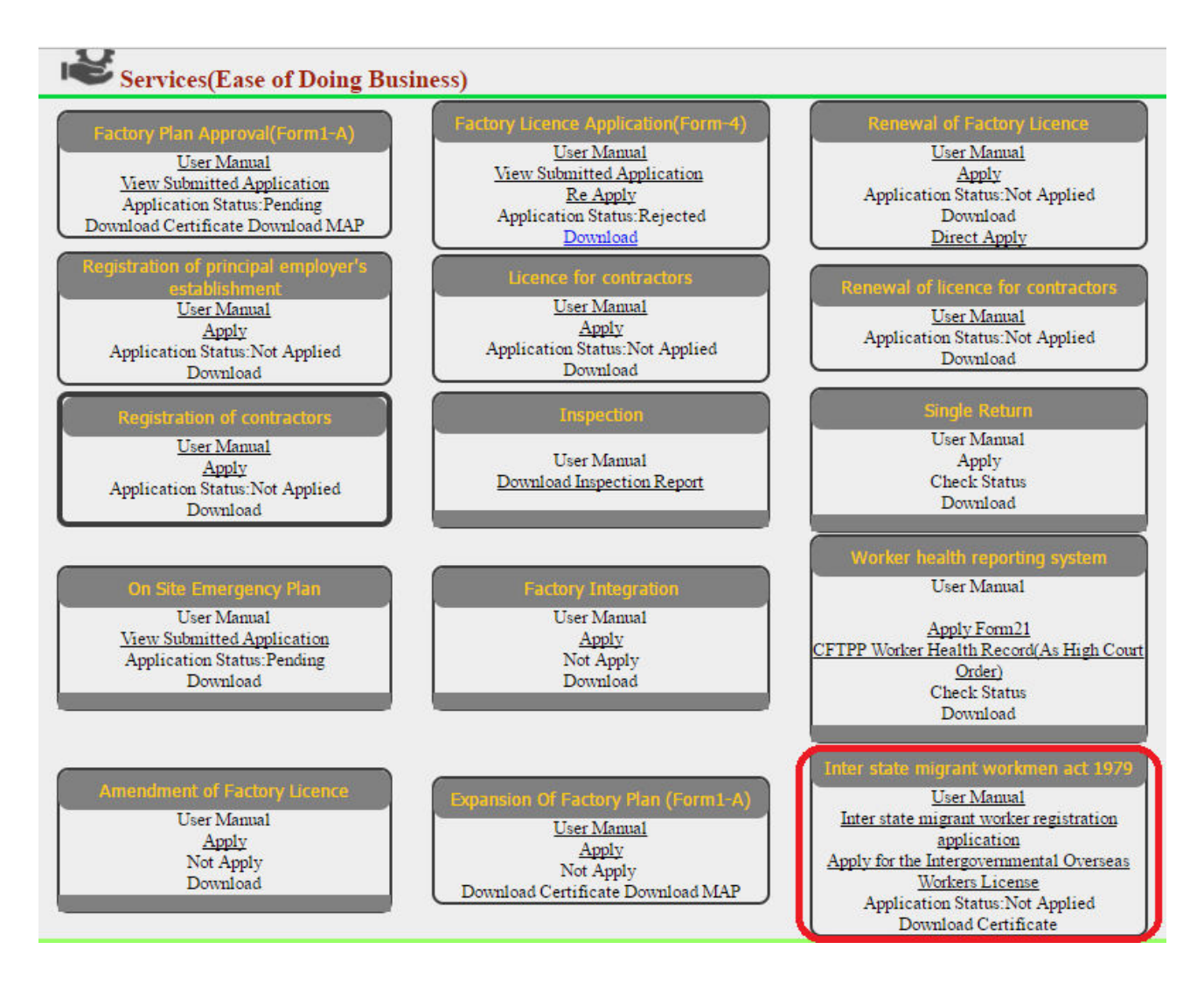

2. Enter your Application Number and submit then click Download Link to download the License.

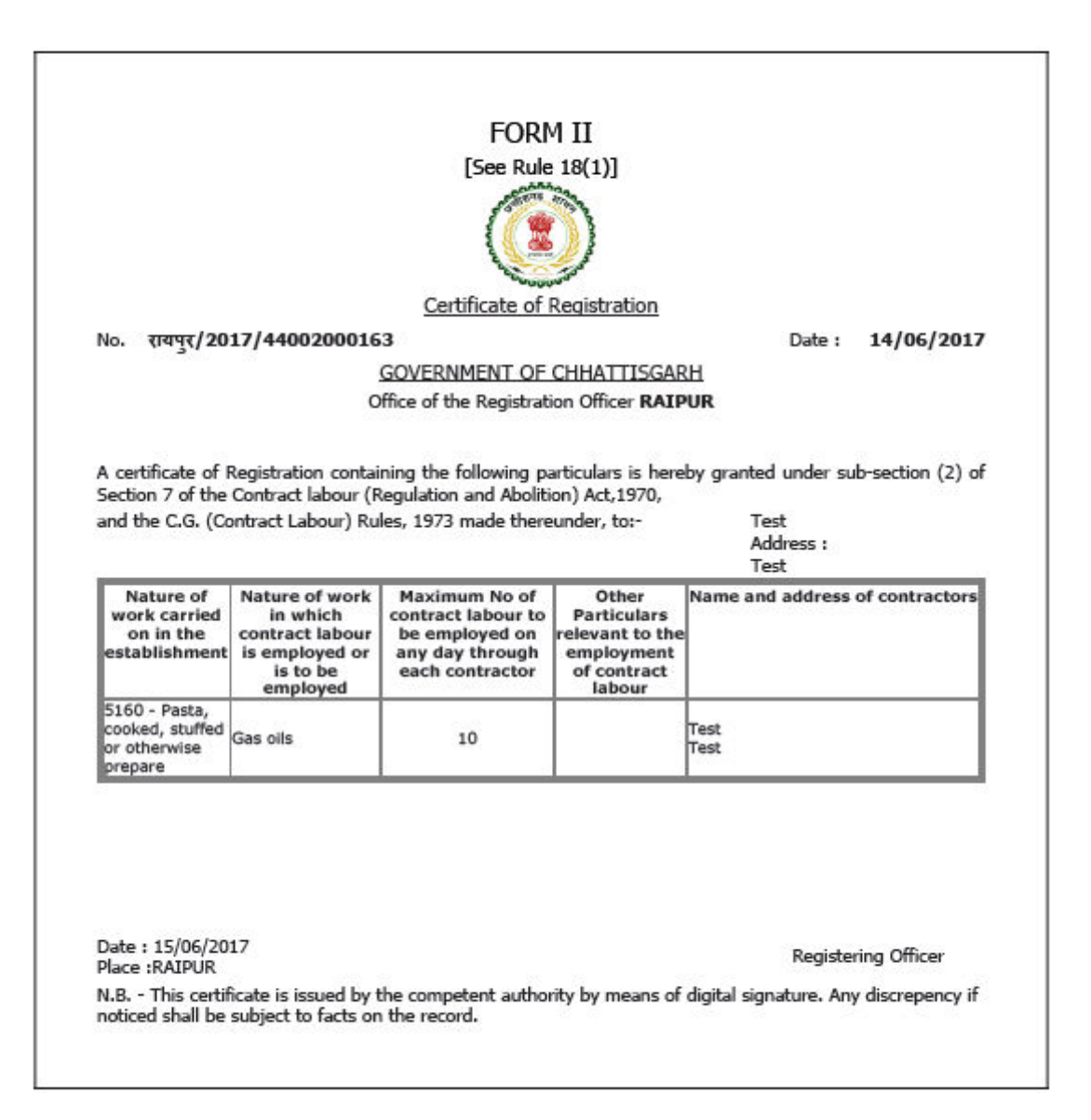